YOUTUBE ライブチャットに書き込んでくるスパムを排除する。 2022年5月20日 ねこにう

前置き:スパムにもいろいろあるので、この方法ですべてを排除できるわけではありません。またこ こで解説している説明は、ライブチャットへのメッセージにのみ、有効です。 動画、ライブへの「コ メント」への防御とは別ものです。

排除の概要

スパムを排除するには、その書き込みを行うユーザ(チャンネル)を、自分のチャンネルの「自動フィ ルタ」の中に登録してやることで、その書き込みを行ってくるチャンネルを YOUTUBE に排除しても らいます。(YOUTUBE の人間がやるわけではなくコンピュータの自動識別機能に排除したいチャン ネルを追加していく。)

今回のスパムの特徴。

大量にスパムを書き込んでくるユーザは、巧妙にユーザを複数(今回のケースでは18個)登録して、 同じような名前にみえても実際には違うユーザ(チャンネル)から書き込んでいます。

また、そのチャンネル名に公序良俗に反するような名前を付け、実際に書き込むメッセージには絵文字 だけを貼り付けているため、YOUTUBE 側の公序良俗に反するようなメッセージ(ユーザ名ではな い)を識別する機能を巧妙にすり抜けています。<=怒

2. 手順

2-1. ライブチャットに書き込みを行ってくるスパムユーザの名前の特徴を分析する。

今回の18種類のチャンネルの名称は、以下のようなものでした。

簡単にわかるように、先頭がNAKED-HDというキーワードで統一性があります。後ろの文字はあま り気にする必要はありませんが、等幅フォントでみると、全角、半角、外国の特殊文字などを入り混 ぜており、検索に引っかかりにくいというのか、チャンネルを特定しづらくしています。

NAKED-HD. XYZ - FIND GIRL EVEN IN THE SHITHOLE! NAKED-HD. XYZ - EБЕШЬ EHOTA ? TOГДА МЫ В ДЕЛЕ! NAKED-HD. XYZ - ЗАХОДИ СЮДА И ЕБИ ЧЁРНУЮ КРАСОТКУ! NAKEDHD XYZ JERK OFF AD! WET GIRA ARE HERA NAKED-HD. XYZ - HEY! LOVE TO FUCK? THEN WE'RE IN! NAKED-HD. XYZ - GIRLS HERE! STREAMER RECOMMENDS! NAKED-HD. XYZ - GIRLS HERE! STREAMER RECOMMENDS! NAKED-HD. XYZ - PA3BOДИ И ЕБИ МАЛОЛЕТОК С НАМИ БРО NAKED-HD. XYZ - FUCK AD! WET GIRLS ARE HERE! BRO! NAKED-HD. XYZ - WE HAVE ONE TIME 18+ DA TES! COME! NAKED-HD. XYZ - WE HAVE ONE TIME 18+ DA TES! COME! NAKED-HD. XYZ - EVEN LOSERS FUCK GIRLS WITH US! NAKED-HD. XYZ - HERE GIRLS WANT EVERYONE EVEN YOU NAKED-HD. XYZ - HERE GIRLS WANT EVERYONE EVEN YOU NAKED-HD. XYZ - HEY! LOVE TO FUCK? THEN WE'RE IN! NAKED-HD. XYZ - HEY! LOVE TO FUCK? THEN WE'RE IN! NAKED-HD. XYZ - MEAND FUCK TEEN GIRLS WITH US NAKED-HD. XYZ - WE'LL SA TISFY YOUR WISHES ONLINE NAKED-HD. XYZ - WE'LL SA TISFY YOUR WISHES ONLINE NAKED-HD. XYZ - EVERYONE IS HERE TO FUCK WITH YOU! NAKED-HD. XYZ - MAN! THE BEST GIRLS IN THE WORLD!

## NAKED-HD. XYZ - HERE GIRLS WANT EVERYONE EVEN YOU NAKED-HD. XYZ - STOP JERKING! FIND GIRL AND FUCK!

さて、ここで、自分の YOUTUBE チャンネルでキーワード検索をしてみます。 キーワードは NAKED-HD です。

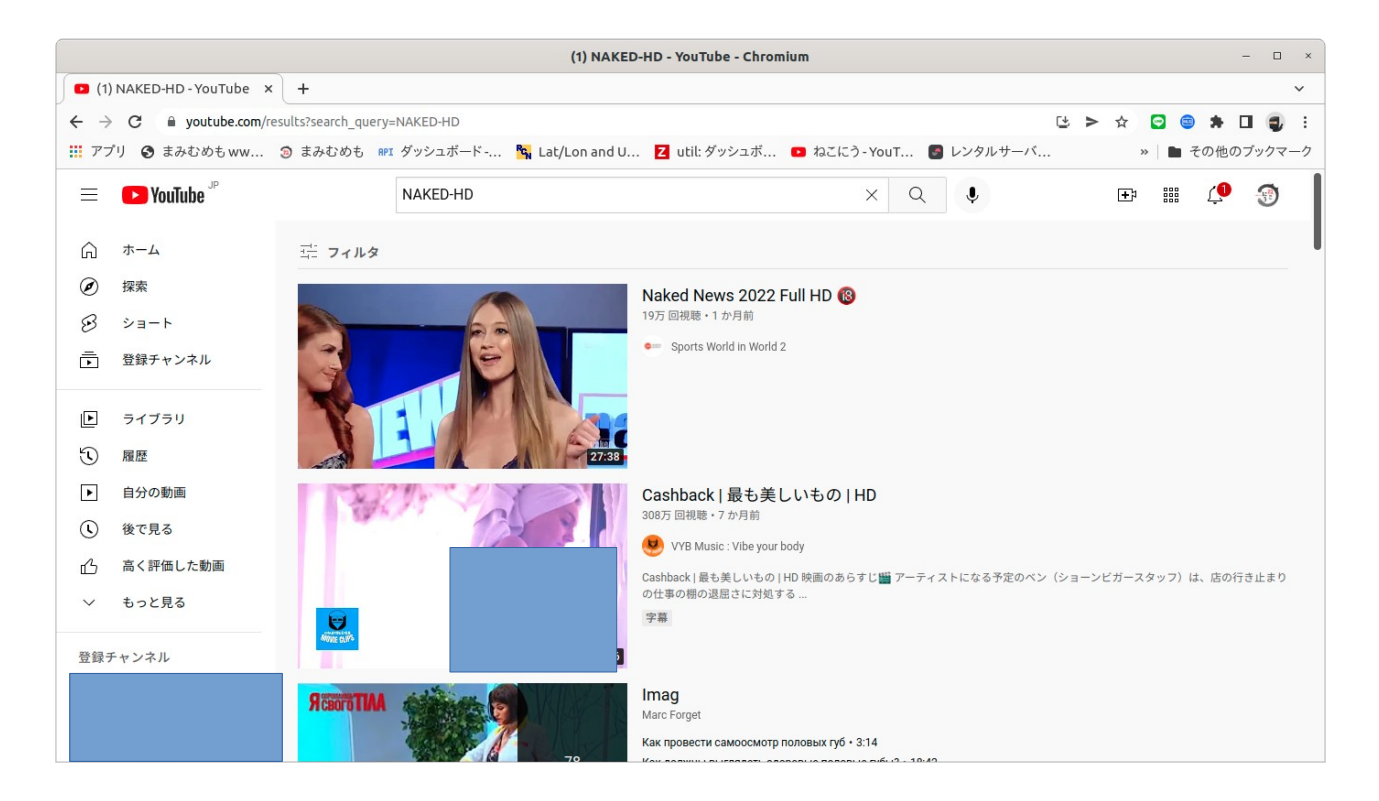

ズラリと関連する動画がみえます。ここでは動画は関係なく、このキーワードに関連するチャンネルを 絞り込みたいので、フィルタを設定します。(このフィルタはチャット排除のフィルタとは関係ありま せん)

|                          |                      |                       | (1) NAKE                | D-HD - YouTu |
|--------------------------|----------------------|-----------------------|-------------------------|--------------|
| 1)                       | ) NAKED-HD - YouTube | <                     |                         |              |
| $\leftarrow \rightarrow$ | C i youtube.com/     | results?search_query= | =NAKED-HD               |              |
| <b>!!!</b> アフ            | プリ 🚱 まみむめもww         | ③ まみむめも RPI           | ダッシュボード 🛰 Lat/Lon and U | Z util: う    |
| Ξ                        | <b>YouTube</b> JP    |                       | NAKED-HD                |              |
| ŵ                        | ホーム                  | 幸 フィルタ                |                         |              |
| Ø                        | 探索                   | Sold Street Street    |                         | Naked Ne     |
| ß                        | ショート                 |                       |                         | 19万 回視聴・     |

フィルタをクリックすると、メニューが表示されます。

|      |                          |                          | (1) NA              | KED-HD - YouTube - Chromium                 |                 | - 🗆 ×             |
|------|--------------------------|--------------------------|---------------------|---------------------------------------------|-----------------|-------------------|
| 1    | ) NAKED-HD - YouTube 🛛 🗙 | +                        |                     |                                             |                 | ~                 |
| € →  | C 🔒 youtube.com/r        | esults?search_query=NAKI | ED-HD               |                                             | C               | ≝ > ☆ 🖸 🛢 🗯 🖬 🤹 : |
| 👖 アラ | プリ 🔇 まみむめもww             | ③ まみむめも RPI ダッ           | シュボード 🔩 Lat/Lon and | d U Z util: ダッシュボ 🗈 ねこにう                    | -YouT 💽 レンタルサーバ | » 🖿 その他のブックマーク    |
| Ξ    | ► YouTube <sup>JP</sup>  | NA                       | KED-HD              |                                             | X Q U           | II II 🥬           |
| â    | ホーム                      | 幸 フィルタ                   |                     |                                             |                 | I                 |
| Ø    | 探索                       | アップロード日                  | タイプ                 | 時間                                          | 特徴              | 並べ替え              |
| B    | ショート                     |                          |                     |                                             |                 |                   |
| Ē    | 登録チャンネル                  | 1時間以内                    | 動画                  | 4 分未満                                       | ライブ             | 関連度順              |
|      |                          | 今日                       | チャンネル               | 4~20分                                       | 4K              | アップロード日           |
| Þ    | ライブラリ                    | 今週                       | 再生リスト               | 20 分以上                                      | HD              | 視聴回数              |
| 5    | 屋林                       | 今月                       | 映画                  |                                             | 字幕              | 評価                |
|      | NR LLE                   | 今年                       |                     |                                             | クリエイティブ・コモンズ    |                   |
| ►    | 自分の動画                    |                          |                     |                                             | 360°            |                   |
| C    | 後で見る                     |                          |                     |                                             | VR180           |                   |
| ъ    | 高く評価した動画                 |                          |                     |                                             | 3D              |                   |
|      |                          |                          |                     |                                             | HDR             |                   |
| ~    | もっと見る                    |                          |                     |                                             | 場所              |                   |
| 登録   | チャンネル                    |                          |                     |                                             | 購入済み            |                   |
|      |                          |                          |                     | Naked News 2022 Full HD (1)<br>19万回視聴・1 か月前 |                 |                   |
|      |                          |                          |                     | Sports World in World 2                     |                 |                   |

フィルタで、チャンネル(タイプのカテゴリ)をクリックしてチャンネルだけを表示させます。

| 式 フィルタ  |       |       |            |        |
|---------|-------|-------|------------|--------|
| アップロード日 | タイプ   | 時間    | 特徴         | 並べ替え   |
| 1時間以内   | 動画    | 4分未満  | ライブ        | 関連度順   |
| 今日      | チャンネル | 4~20分 | 4K         | アップロード |
| 今週      | 再生リスト | 20分以上 | HD         | 視聴回数   |
| 今月      | 映画    |       | 字幕         | 評価     |
| 今年      |       |       | クリエイティブ・コモ | ンズ     |
|         |       |       | 360°       |        |
|         |       |       |            |        |

関連しそうなチャンネルがずらりと出てきます。 見たくないのもありますが、すこし我慢します。 今回書き込んできたヤツのチャンネルは NAKED-HD.XYZ で始まるやつですね。 これを一つづつ チャットの自動フィルタ対象にしていきます。

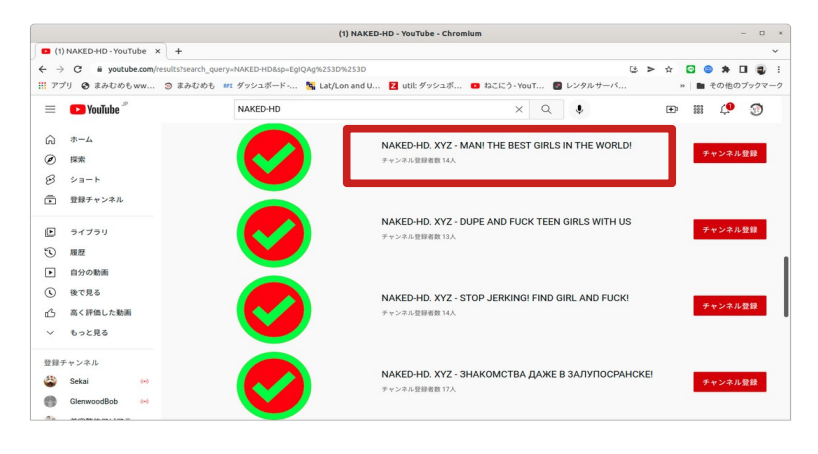

1. 削除するべき一つのチャンネルに対して、カーソルを置いて、↑の赤枠あたりで右クリック

|         |                       |                                            | (1) NAKED-HD - YouTube - Chromium                 | - 🗆 ×             |
|---------|-----------------------|--------------------------------------------|---------------------------------------------------|-------------------|
| (1)     | NAKED-HD - YouTube ×  | +                                          |                                                   | ~                 |
| ← →     | C 🔒 youtube.com/re    | sults?search_query=NAKED-HD&sp=EgIQAg%253E | 0%253D                                            | * > * 🖸 🕲 🛊 🛛 🤹 : |
|         | 「リ 🔇 まみむめもww          | ③ まみむめも RPI ダッシュボード 🛰 Lat/L                | .on and U 🔽 util: ダッシュボ 💶 ねこにう - YouT 🧧 レンタルサーバ   | » 🖿 その他のブックマーク    |
| Ξ       | YouTube <sup>30</sup> | NAKED-HD                                   | × Q 🌵                                             | II: III 🤎 🏐       |
| ŵ       | ホーム                   |                                            | NAKED-HD. XYZ - MAN! THE BEST GIRLS IN THE WORLD! |                   |
| ۲       | 探索                    |                                            | チャン: 新しいタブで開く                                     | チャンネル登録           |
| B       | ショート                  |                                            | 新しいウィンドウで開く<br>シークレット ウィンドウで開く                    |                   |
| ē       | 登録チャンネル               |                                            |                                                   |                   |
| _       |                       |                                            | リンクのアドレスをコピー<br>N-44 IRLS WITH US                 | チャン・ナル発行          |
| Þ       | ライブラリ                 |                                            | チャン: 検証                                           | ナヤンベル豆球           |
| $\odot$ | 履歷                    |                                            |                                                   |                   |
| F       | 自分の動画                 |                                            |                                                   |                   |

表示されるプルダウンメニューでリンクをコピーを選択します。

ここでチャンネルの URL がクリップボードにコピーされます。 メモ: ここでコピーした URL は以下のような文字列です。 https://www.youtube.com/channel/UCbSQioekKPuiFiKGw16r7bw

ここで、ブラウザの別のタブを開いて、自分の YOUTUBE チャンネルで、チャットメッセージに対す る自動フィルタにこの URL を登録していきます。

2. ライブのチャンネルから YouTube Studio ページに移動します。

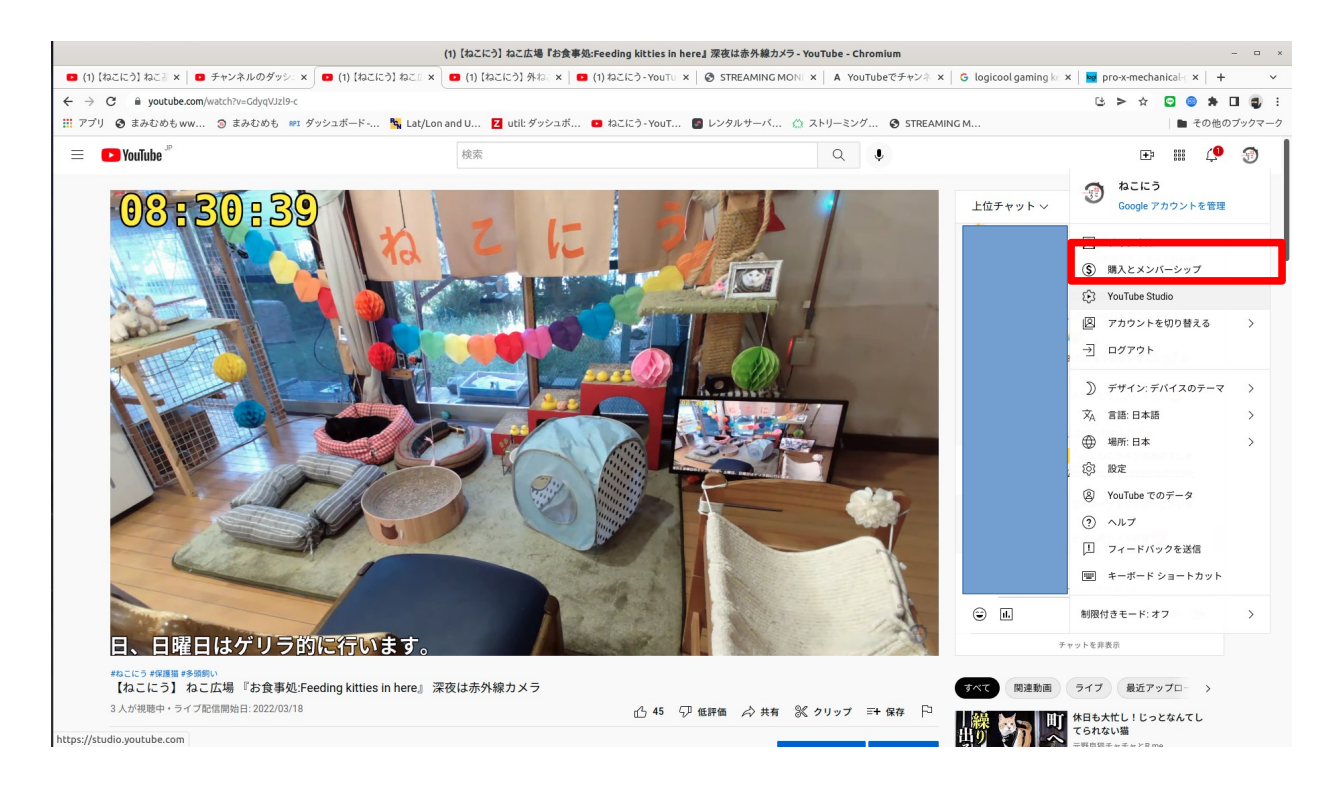

3. YouTube Studio の設定を選択します。

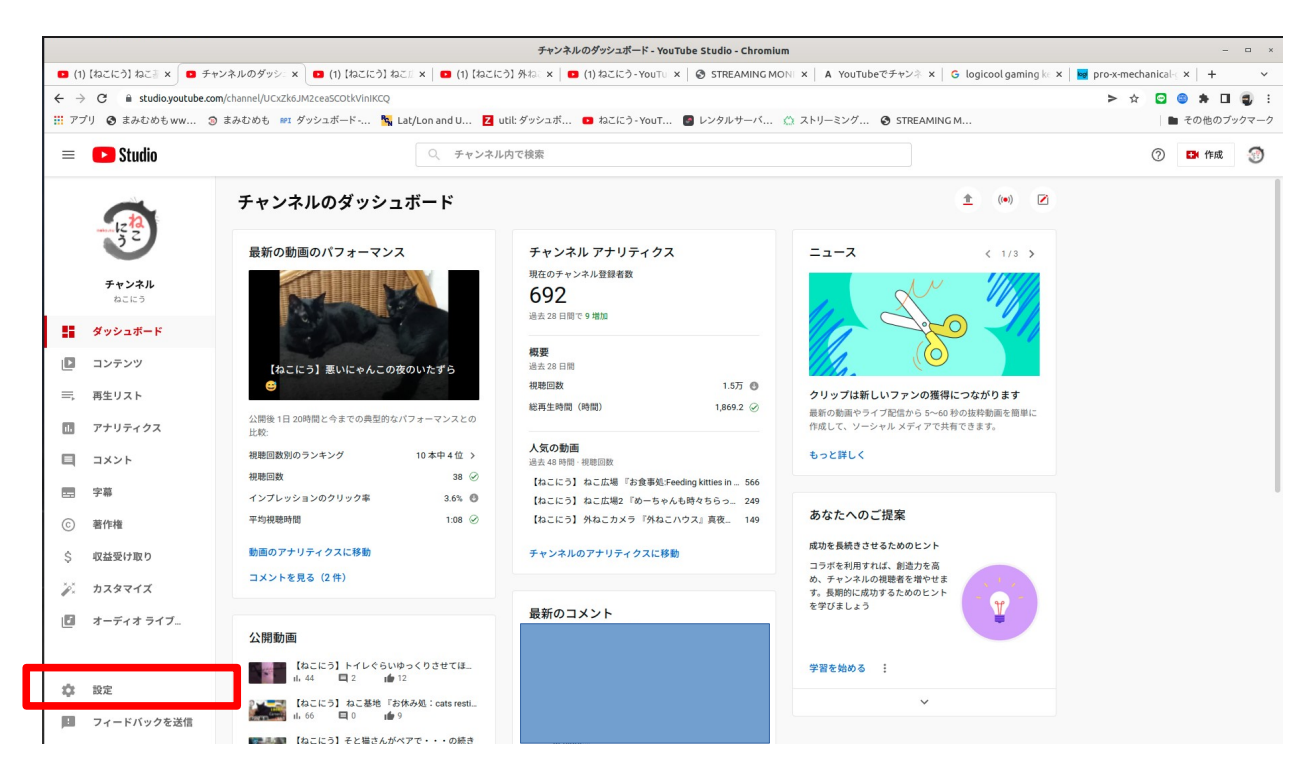

4. ポップアップ画面で、コミュニティを選びます。

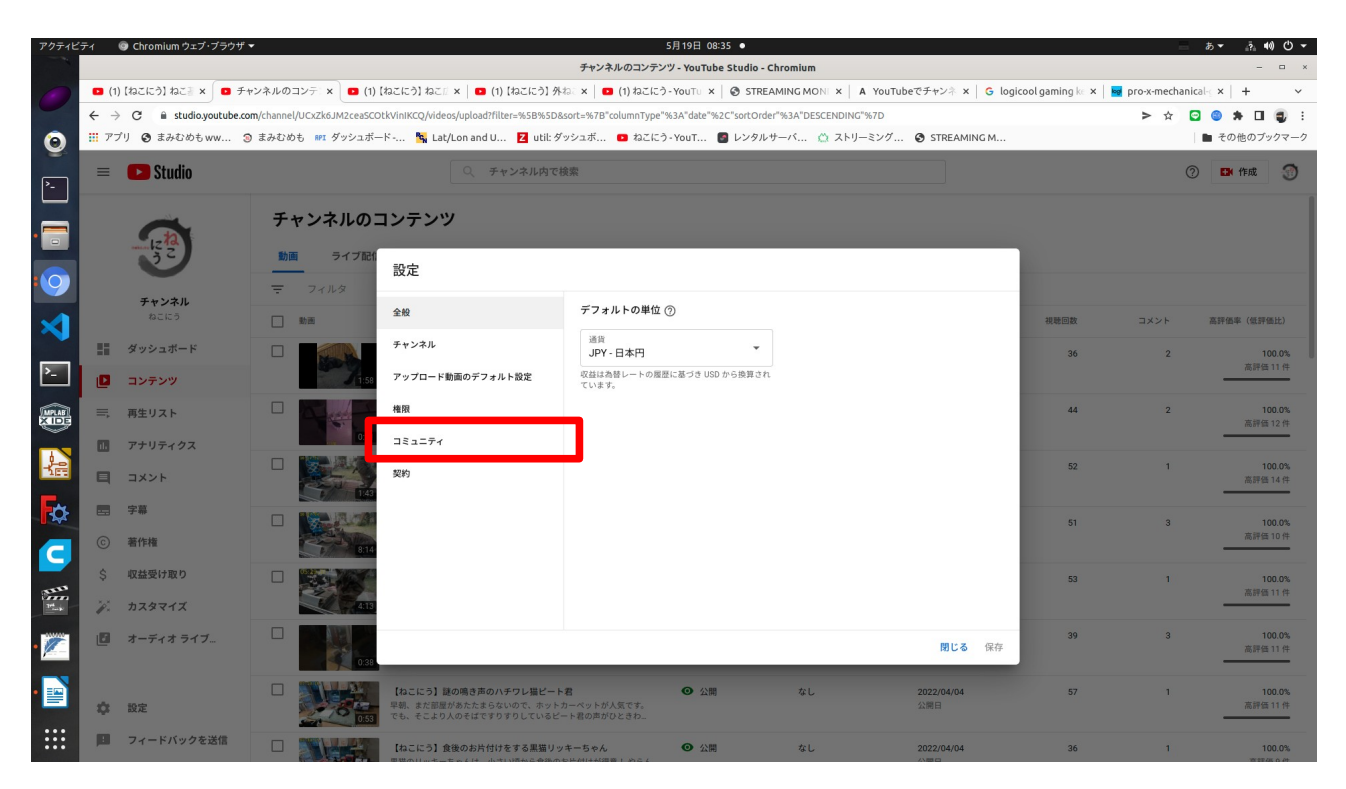

5. 自動フィルタの項目で、非表示のユーザの枠が表示されます。(例ではすでにフィルタ対象のユー ザが登録されていますが、はじめての場合は空です。赤枠内)

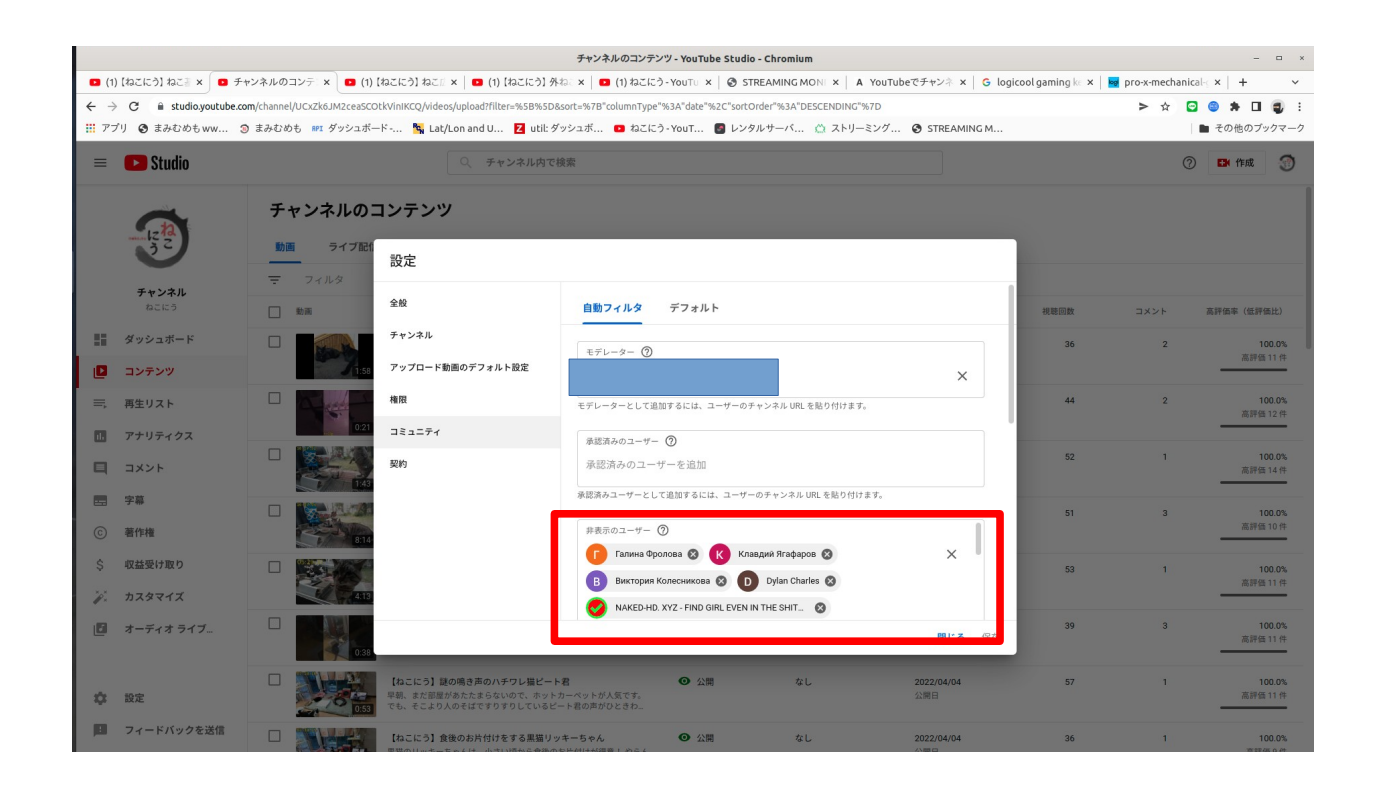

6. 非表示のユーザのリストの最後をクリックして、先程クリップボードにコピー済みの排除対象の チャンネル URL を貼り付けます。 正しく URL が貼り付けられるとそのユーザ名(チャンネル名)が 枠の下に表示されます。

| 設定               |                                                                                                    |
|------------------|----------------------------------------------------------------------------------------------------|
| 全般               | 自動フィルタ デフォルト                                                                                                    |
| チャンネル            |                                                                                                    |
| アップロード動画のデフォルト設定 | 承認済みユーザーとして追加するには、ユーザーのチャンネル URL を貼り付けます。                                                                             |
| 権限               | NAKED-HD. XYZ - MANI THE BEST GIRLS IN THE 😵                                                                          |
|                  | Taha Viroasi 😣 Η Hsouc Hcbme 😣                                                                                        |
| コミュニティ           | NAKED-HD. XYZ - HERE GIRLS WANT EVERYONE 8                                                                            |
| 契約               | NAKED-HD. XYZ - STOP JERKING! FIND GIRL AN 😵 KKPuiFiKGw16r7bw                                                         |
|                  | NAKED-HD. XYZ - MAN! THE BEST GIRLS IN THE WORLD!                                                                     |
|                  | 他のクリエイターがあなたのライブ配信またはプレミア公開に視聴者をリダイレクトできるようにします。ライ<br>ブ リダイレクトに選択できるのは、今後の配信が予定されているコンテンツ、または現在配信中のコンテンツ<br>に限られます。詳細 |
|                  | チャンネルへのリダイレクトを許可するユーザー                                                                                                |
|                  | ライブ リダイレクトを承認するユーザーを追加                                                                                                |
|                  | 閉じる 保存                                                                                                    |

7. 表示されたユーザ(左矢印の表示部分)をクリックすると対象のチャンネルがフィルタ対象に登録 されます。保存ができる状態なるので、保存を押します。

| 設定               |                                                                                                    |
|------------------|----------------------------------------------------------------------------------------------------|
| 全般               | 自動フィルタ デフォルト                                                                                                    |
| チャンネル            |                                                                                                    |
| アップロード動画のデフォルト設定 | 本66/月のユーリーとして追加するには、ユーリーのチャンネル OKL を知り付けます。                                                                           |
| ¥96 REI          | NAKED-HD. XYZ - MANI THE BEST GIRLS IN THE 😵                                                                          |
| THE PLX          | 👅 Taha Viroasi ⊗ 📙 Hsouc Hcbme ⊗                                                                                      |
| コミュニティ           | NAKED-HD. XYZ - HERE GIRLS WANT EVERYONE ⊗                                                                            |
| 契約               | NAKED-HD. XYZ - STOP JERKINGI FIND GIRL AN 😒                                                                          |
|                  | 非表示のユーザーとして追加するには、ユーザーのチャンネル URL を貼り付けます。                                                                             |
|                  | ライブ リダイレクト                                                                                                    |
|                  | 他のクリエイターがあなたのライブ配信またはプレミア公開に視聴者をリダイレクトできるようにします。ライ<br>ブ リダイレクトに選択できるのは、今後の配信が予定されているコンテンツ、または現在配信中のコンテンツ<br>に限られます。詳細 |
|                  | チャンネルへのリダイレクトを許可するユーザー                                                                                                |
|                  | ライブ リダイレクトを承認するユーザーを追加                                                                                                |
|                  | キャンセル 保存                                                                                                    |

9. これで1つのチャンネルの自動フィルタ登録が完了しました。 1から8までの作業を排除対象 チャンネル分繰り返します。ブラウザのタブを2つ (YouTube Channel)と チャンネル検索のタブを2 つ開いておくと交互に作業することができて早く済みます。

これで自動フィルタ作業は終わりです。お疲れ様でした。